## Jestimo – évalutation immobilière

L'estimation immobilière par JESTIMO

### **0∖ Préambule**

JESTIMO permet aux professionnels de l'immobilier d'estimer précisément tout bien d'habitation en France métropolitaine et de remettre à son client, un dossier personnalisé complet appuyé à l'aide de données objectives de marché. (source : https://www.jestimo.fr/)

0.1\ Avant tout, vous devez ouvrir un compte chez notre partenaire afin d'obtenir un login et un mot de passe nécessaires à Crypto pour créer la passerelle

0.2\ Activation du module idoine sur le Store Crypto

#### **1∖ Pré requis LSC**

Etre au minimum en version 6.2.5 ou 6.0.13

#### 2\ Paramétrage

C'est au niveau de la fiche utilisateur que vous allez renseigner les informations de votre compte JESTIMO (identifiant et mot de passe)

Accès : menu paramètres, préférences et administration, administration du logiciel, utilisateurs

| Modification_Users - 3/6                                                                                  |                      |                                             |  |  |
|----------------------------------------------------------------------------------------------------|----------------------|---------------------------------------------|--|--|
| Identité Autorisations d'accès (1) Autorisations d'accès (2) Préférences Documents Préférence d'affichage |                      |                                             |  |  |
| Est rattaché à                                                                                            |                      | VTI                                         |  |  |
| Code entité COO2 Syndic                                                                                   | ~                    | Ne voir que mes immeubles                   |  |  |
| Reçoit les messages systèmes adressés au service                                                          |                      |                                             |  |  |
| Présentation                                                                                              |                      |                                             |  |  |
| Couleurs sur le planning                                                                                  | Image de fond des éc | rans                                        |  |  |
| Texte Ox0000                                                                                              |                      | <b>6</b>                                    |  |  |
| Choisissez la couleur du texte et du fond dans le planning.                                               |                      |                                             |  |  |
| Paramètres visualisation des adresses                                                                     | Dompte AR24          |                                             |  |  |
| Pays par défaut {PAYS}                                                                                    | lentifiant           | alainj54@hotmail.fr                         |  |  |
| Départ itinéraires Crypto5079@                                                                            |                      | *****                                       |  |  |
|                                                                                                    | 1                    | Autoriser le compte                         |  |  |
| Décomptes Syndic                                                                                          | 🕨 Déc 🛛 ptes Géran   | ce                                          |  |  |
| Libellé à utiliser Jeff le Chef - tél : 03 83 65 44 58 - email : jeff@cryp                                | Libein à utiliser    | Jeff le Chef - tél : 03 83 65 44 58 - email |  |  |
| Formulaire vote par correspondance                                                                        | Compte JESTIMO       |                                             |  |  |
| Adresse de retour                                                                                         | Identifiant          | dı p@crypto.fr                              |  |  |
|                                                                                                    | Mot de passe         | ******                                      |  |  |
| Courriel de retour                                                                                        |                      | Verifier le compte                          |  |  |
|                                                                                                    |                      |                                             |  |  |
| Imprimer                                                                                                  | ▶ Pré<br>▶ Sui       | ecedent<br>vant 🕨 Annuler 🕨 Valider 🔡       |  |  |

Il n'est pas indispensable d'avoir un compte distinct par utilisateur. Vous pouvez donc renseigner les mêmes login et mot de passe sur plusieurs fiches

# 3\ Envoi de vos données pour enrichir la base JESTIMO (facultatif mais conseillé)

Pour vous offrir le meilleur résultat, JESTIMO doit alimenter une base de données qui soit la plus exhaustive possible. L'envoi de vos données anonymisées y contribuera très fortement.

Pour votre parfaite information, voici ce qui est envoyé :

- LOT : la sélection est faite par rapport aux locataires présents dont la date de ler quittancement n'excède pas deux ans
- Dossier : de type "compromis" avec une date de signature

renseignée et de 2 ans ou moins

 Révision de loyer : quand le loyer évolue, l'information est envoyée à nouveau

Vous devrez simplement procéder à une lère initialisation via une rubrique EXPORT JESTIMO présente en administration

Accès : menu paramètres, préférences et administration, Import Export, Export Jestimo

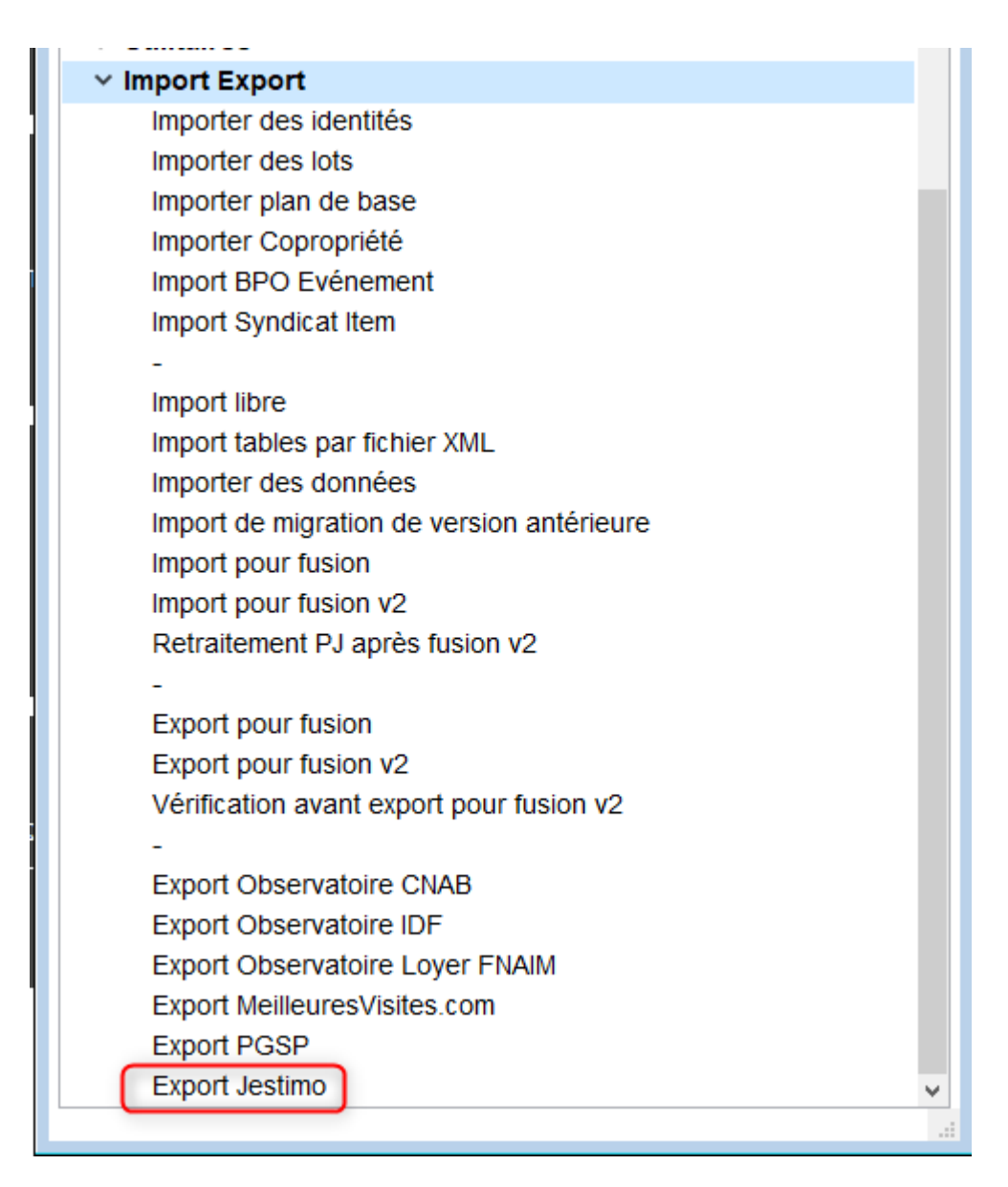

Après le double-clic, vous arrivez sur l'écran suivant :

| LSC Jestimo initialisation                                          |          |
|---------------------------------------------------------------------|----------|
| JESTIMO INITIALISATION                                              | > Fermer |
| PARAMETRES                                                          |          |
| Utilisateur à utiliser pour les envois :<br>Date du dernier envoi : | JLC ~    |
| ENVOI                                                               |          |
| > Export manuel                                                     |          |
|                                                                     | .4       |

Cliquez sur "Initialisation à J-1. Le traitement démarre. A l'issue, une date de dernier envoi sera affichée.

| LSC . | Jestimo initialisation                                              |            |
|-------|---------------------------------------------------------------------|------------|
| J     | ESTIMO INITIALISATION                                               | > Fermer   |
|       | PARAMETRES                                                          |            |
|       | Utilisateur à utiliser pour les envois :<br>Date du dernier envoi : | <b>JLC</b> |
|       | ENVOI                                                               |            |
|       | <ul> <li>Initialisation à J-1</li> <li>Export manuel</li> </ul>     |            |
|       |                                                                     | .:         |

Par la suite, les mises à jour sont envoyées journalièrement, au moment du changement de jour (sur serveur) ou à la connexion (en monoposte)

#### **4∖ Utiliser JESTIMO**

#### Deux nouveaux boutons ont été ajoutés sur la fiche lot

- Estimation location
- Estimation vente

| Modification Lot - 1/14                                               |                                                                            |                                          |                       |                 |  |
|-----------------------------------------------------------------------|----------------------------------------------------------------------------|------------------------------------------|-----------------------|-----------------|--|
| Lot Publicité Documents Plus Diagnostics 🔗 Gérance 🛹 Transaction >    |                                                                            |                                          |                       |                 |  |
| Adresse                                                               |                                                                            |                                          | Etat locatif          |                 |  |
| <u>Immeuble</u>                                                       | GARE23                                                                     | 23, rue de la Gare                       | O Libre               |                 |  |
|                                                                       |                                                                            |                                          | ○ Libérable le        |                 |  |
| 75000 PARIS                                                           |                                                                            |                                          | Etat du lot           |                 |  |
| PORT-GRIMAUD                                                          | PIEKKEPKUPKI                                                               | 04 94 56 0202 Pierre PROPRIETAIRE        |                       |                 |  |
| PROPRIETAIRE Pierre                                                   | 2 /                                                                        | 06 64 64 6466                            | O A vendre            |                 |  |
| Codification                                                          |                                                                            |                                          | A louer               |                 |  |
| N° RCP 1                                                              | 001                                                                        | de physique GARE23/1001                  | ○ A vendre ou à louer |                 |  |
| N° Plan 10                                                            | 01                                                                         | de gestion GARE23/1001                   | ○ Non disponible      |                 |  |
| Critères et qua                                                       | lificatifs                                                                 |                                          |                       |                 |  |
| Type A                                                                | Appartement                                                                | Standing Normal                          |                       |                 |  |
| 💌 Détail 🛛 🗛                                                          | Appt résidence ancien                                                      | ne 🖃 Chauffage Gaz individuel            |                       |                 |  |
| Epoque R                                                              | Récent                                                                     | Sans ascenseur Sans ascenseur            |                       |                 |  |
| 🖃 Etat H                                                              | labitable                                                                  | Mitoyenneté Non                          | Surfaces              |                 |  |
| Quartier H                                                            | lors agglomération                                                         | ☑ Régime TVA                             | Carrez"               | 84,00           |  |
| Divers                                                                |                                                                            |                                          | Habitable             | 85,00           |  |
| Nb Pièces                                                             | 2 Bâtiment                                                                 | A2 Date construction 05/05/1962          | Terrasse              | 5,00            |  |
| Nb chambres                                                           | 1 Etage                                                                    | 0                                        | Balcons               |                 |  |
| Nb Parkings                                                           | 1 Escalier                                                                 | N° clés 00025                            | Jardin                |                 |  |
| Nb étages                                                             | 5 Porte                                                                    | D Digicode B8514                         | Surface               | 86,25           |  |
| Parking N°                                                            | 2                                                                          | Pk 25 Type Parking aérien 🗸              | Divisible à partir de |                 |  |
| Mandat Gestion nº 6<br>Mandat Transaction I<br>Publié sur Internet so | : Loyer Mensuel : 500,00 H<br>n° 8 Prix : 174 000,00<br>ous réf. 123456789 | τ                                        | Cumulable sur Imme    | euble           |  |
|                                                                       | Alarmes (1)                                                                | Estimation Vente     Estimation Location |                       |                 |  |
| # 0 >                                                                 | Moins de détails                                                           | Prendre un RV     Imprimer               | Suivant Annuler       | Aide<br>Valider |  |

Un clic sur l'un des deux envoie les informations nécessaires liées au lot

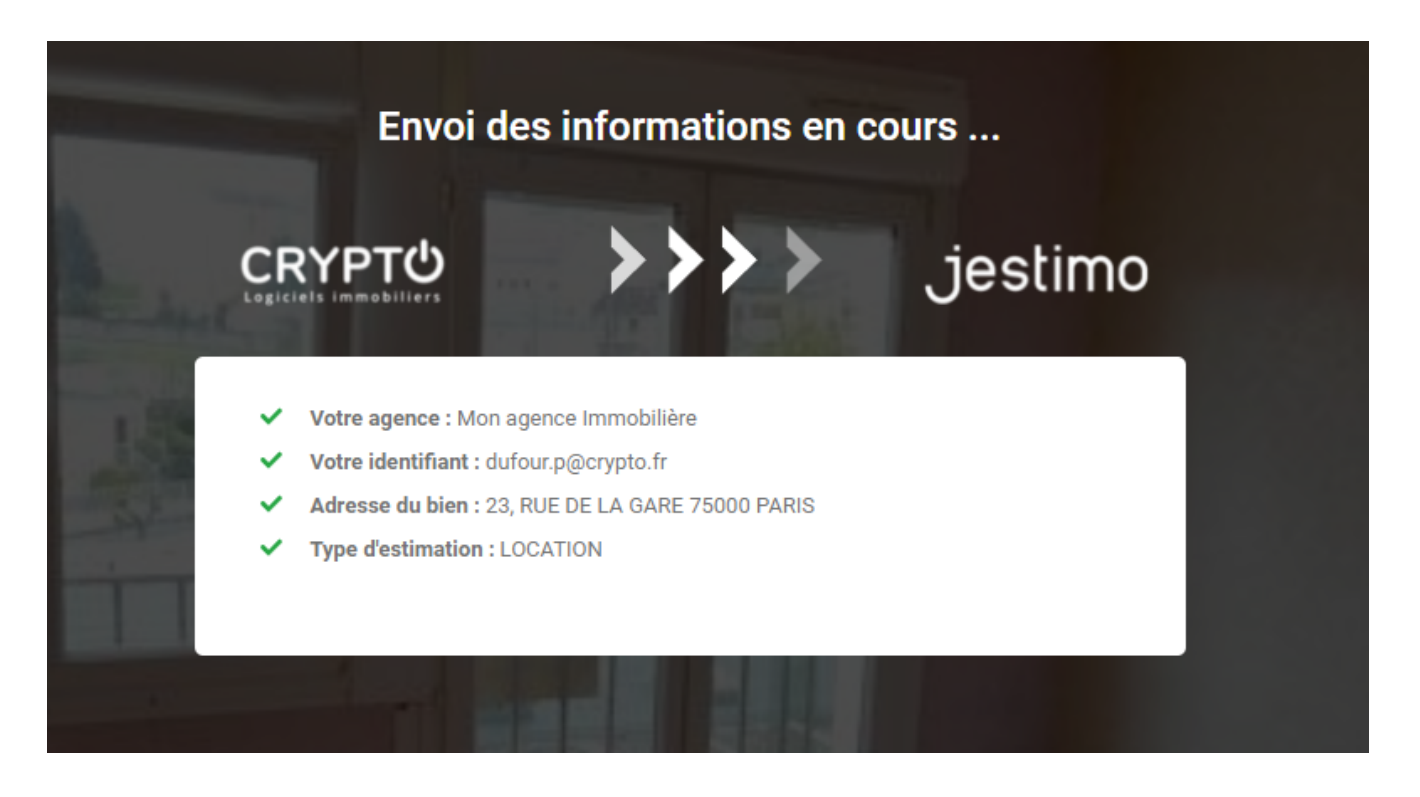

Puis ouvre votre compte sur le site partenaire avec le résultat des données envoyées et traitées ...

Vous avez un accès à un grand nombre d'informations via les différents onglets.

CLIENT BIEN IMMOBILIER CARACTÉRISTIQUES ESTIMATION BIENS SIMILAIRES CONCURRENCE AVIS URBANISME RAPPORT

Exemple ci-dessous avec l'onglet "ESTIMATION" où vous retrouverez les résultats de JESTIMO au regard des données envoyées.

C'est un document de travail que vous affinerez en le complétant pour obtenir, in fine, un rapport complet.

| CLIENT BIEN IMMOBILIER CARACTÉRISTIQUE                    | ES ESTIMATION BIENS SIMILAIRES           | CONCURRENCE AVIS URBANIS            | ME RAPPORT                                        |                                     |                                   |
|-----------------------------------------------------------|------------------------------------------|-------------------------------------|---------------------------------------------------|-------------------------------------|-----------------------------------|
| Synthèse de l'évaluation                                  |                                          | Secteur : PARIS ARRONDISSEMENT 12 - | Picpus 16   Secteur de calcul : Picpus 16 🖋       |                                     |                                   |
| Méthode Jestimo © 🕜                                       | 892.080 € ⑦                              | Type de bien :<br>Appartement       | Prix marché secteur :<br>10 620 € /m <sup>2</sup> | Indice de qualité : ①<br>0 %        | Valorisation des annexes :<br>0 € |
| Méthode par capitalisation                                | 0€<br>Activé                             | C %                                 | ¢                                                 | e %                                 | €                                 |
| Méthode par comparaison 🚦                                 | 0€                                       | Travaux à réaliser : •              | ¢                                                 | Valorisation du terrain : ()<br>C % | €                                 |
| Méthode par l'évaluation des coûts 🚦                      | 0 €                                      | Rénovation : ①<br>Oui Non           | 0%                                                | Epoque recherchée ? : 0             | 0%                                |
| Moyenne des méthodes                                      | 892 080 €                                | Taille atypique : 1                 |                                                   | Qualité de l'emplacement : 🕕        |                                   |
| Affichage net vendeur ?<br>Oui Non<br>Honoraires à charge | du vendeur -                             | 0                                   | 03                                                | 0                                   | 0%                                |
| % Honoraires vendeur                                      | 5.0                                      |                                     |                                                   |                                     |                                   |
| Honoraires (€)                                            | 44604                                    |                                     |                                                   |                                     |                                   |
| Prix de vente affiché :<br>Soit 11 151 €/m <sup>2</sup>   | 892 080 €<br>* Honoraires charge vendeur |                                     |                                                   |                                     |                                   |

Reportez-vous à la documentation de notre partenaire pour explications détaillées